iXs Research Corp. Cool Robotics

<u>iMCs04 ソフトウェアマニュアルVer1.4</u>

株式会社イクシスリサーチ

# 目 次

| 1. | 概9         | 要   |                                               | 3        |
|----|------------|-----|-----------------------------------------------|----------|
| 2. | 2          | 「ン  | ドポイント                                         | 3        |
| 2  | 2. :       | L = | ⊑ンドポイント2                                      | 3        |
| 2  | 2. 2       | 2 = | ⊑ンドポイント3                                      | 3        |
| 3  | USB        | ドラ  | イバについて                                        | 5        |
| 3  | <b>.</b> . | しう  | デバイスのオープン,クローズ                                | <b>5</b> |
| 3  | 3. 2       | 2 i | MCs04 のデータを取り込む                               | <b>5</b> |
| 3  | . :        | 3 i | MCs04 に制御データを書き込む                             | 6        |
| 3  | 8. 4       | 4 L | ITTLE_ENDIAN, BIG_ENDIANについて                  | 6        |
| 4. | 5          | デイン | ップスイッチの設定                                     | 8        |
| 5. | プロ         | ュグラ | ラムの実行                                         | 9        |
| 5. | 1          | USB | デバイスの登録                                       | 9        |
| 5. | 2          | USB | ドライバのロード                                      | 9        |
| 5. | 3          | ボー  | - ドの接続1                                       | 0        |
| 5. | 4          | 終   | 了処理1                                          | 1        |
| 5. | 5          | プロ  | ュグラムの実行1                                      | 2        |
| 5. | 5.         | 1   | センサ値の取得1                                      | 2        |
| 5. | 5.         | 2   | RCサーボモータの制御1                                  | 2        |
| 5. | 5.         | 3   | <b>RC</b> サーボモータの制御(i <b>MCs04</b> の複数台同時接続)1 | 2        |

# 1. 概要

i MCs04 (H8/USB モータコントローラ)は USB 接続によるモータコントロール専用の超小型 ボードです. 同時に最大 32 個の i MCs04 を接続することが可能です.

本ボードの特徴

- ・ 超小型(45mm x 30mm)
- USB で PC から直接制御が可能.
- ・ 1枚のボードで最大4個のサーボモータが制御可能
- 制御周期は 20ms
- 市販の HUB を介すことで最大 32 枚を同時接続可能
- あらゆるモータ制御が出来るように、コントローラとモータドライバが分離

本マニュアルでは i MCs04 を扱う上で必要な知識を示し, Linux を使用したサンプルを記しています. ハードウェアに関しては, ハードウェアマニュアルをご参照ください.

#### 2. エンドポイント

### 2.1 エンドポイント2

エンドポイント2は iMCs04 の各出力ピンから出力されるデューティ比を設定する目的で 使用されます. デューティ比は 0/50000 (0.0%) ~32767/50000 (65.536%) までの範囲で設定可 能です.

エンドポイント2はバルク転送で1パケットの大きさは64 バイト, 方向はOUT (PC→H8) です. パケットの中身はFig.1の構造体で表されます. Short のバイトオーダはリトルエン ディアン (インテルなど)です. 従ってインテル系の CPU では, そのまま扱うことが出来 ます. H8 内部はビッグエンディアンですが, 転送前にリトルエンディアンに変換していま す.

```
struct ccmd {
```

```
unsigned short duty[4]; // デューティ比設定用(0~32767)
char dumy[56];
```

};

#### Fig.1 エンドポイント2の ccmd 構造体

### 2.2 エンドポイント3

エンドポイント3は iMCs04 の各入力ピンから A/D 変換を行った値, また iMCs04 の ID を 取得する目的で使用されます.

エンドポイント3はバルク転送で1パケットの大きさは64バイト,方向はIN(H8→PC) です.パケットの中身は次の構造体で表されます.uin構造体はFig.2のようになっていま す.

struct uin {

```
unsigned short time // 1ms 周期のカウンターの値(0~2047)
unsigned short magicno; // デバイス ID
unsigned short ad[4]; // A/D コンバータの値(10bit)
char dumy[52];
```

};

```
Fig.2 エンドポイント3のuin構造体
```

- 3 USBドライバについて
- 3.1 デバイスのオープン、クローズ

USB デバイスをオープンするためには、 プログラム内で

int fd;

# fd = open( "/dev/urbtc0", 0\_RDWR);

と記述します. デバイスのオープンに失敗したときは, 戻り値-1 が返ります. クローズす るためには

## close(fd)

とします.

プログラムは以下のようになります.

char \*dev = "/dev/urbtc0";

```
if (argc>1) dev = argv[1];
```

```
if ((fd = open(dev, 0_RDWR)) == -1) {
```

```
fprintf(stderr, "%s: Open error¥n", dev);
```

```
exit(1);
```

}

# 3. 2 iMCs04 のデータを取り込む

iMCs04 からのデータを連続して取り込むには、まず

# ioctl(fd, URCC\_GET\_DATA);

を実行しておく必要があります. (一度実行すれば,変更があるまで有効)その後,

# read(fd, &buf, sizeof(buf));

で値を取得します.ここで buf はユーザー定義のエンドポイント3の uin 型構造体です. プログラムは以下のようになります.

struct uin buf;

```
if (ioctl(fd, URCC_GET_DATA) < 0) {
    fprintf(stderr, "ioctl: URCC_GET_DATA error¥n");
    exit(1);
}
if ((i = read(fd, &buf, sizeof(buf))) != 64) {
    fprintf(stderr, "Warning: read size mismatch (%d!=%d).¥n", i,sizeof(buf));
    continue;
}</pre>
```

#### 3.3 iMCs04 に制御データを書き込む

iMCs04 に制御データ(エンドポイント2の comd)を書き込むには、まず

# ioctl(fd, URCC\_DUTY\_SET);

を実行しておく必要があります. (一度実行すれば,変更があるまで有効)その後,

## write(fd, &obuf, sizeof(obuf));

# 3. 4 LITTLE\_ENDIAN, BIG\_ENDIANについて

コンピュータは2バイト以上のデータを扱う際に1バイトごとに分割して処理しますが、 これを最下位のバイトから順番に記録/送信する方式をリトルエンディアン(LITLE ENDIAN)と呼び、最上位のバイトから順番に記録/送信する方式をビッグエンディアン(BIG ENDIAN)と呼びます. Intel 系のプロセッサはリトルエンディアン, Motorola 系のプロセッ サはビッグエンディアンのため、PC から送信する際に、データの上位バイトと下位バイト の入れ替えの必要が生じる場合があります.

iMCs04 は LITTLE ENDIAN 形式でデータを扱っているため、Motorola 系のプロセッサを持 つコンピュータと接続する場合、データの入れ替えが必要です.例えば、制御データ(ccmd 型構造体)の duty に 0x1380 を代入する場合、以下のような記述になります.

unsigned char duty\_num = 0x1388;

#if \_\_BYTE\_ORDER == \_\_LITTLE\_ENDIAN

obuf.duty[0] = duty\_num;

#else

obuf.duty[0] = (0xff & duty\_num) <<8 | (0xff00 & duty\_num) >>8;

#endif

#### 

ただし、使用する PC が、どちらか一方に決まっている場合は、どちらか一方を記述するだけで正しく処理されます.

# 4. ディップスイッチの設定

i MCs04 上のディップスイッチの Pin1~5 の操作により i MCs04 に固有の ID 番号を振ることが出来ます. 全てのピンを 0 とすることで ID は 0x00 (0) になり, 全てのピンを 1 にすることで ID は 0x1f (31) になります.

|     | Pin |   |     |     |     |  |
|-----|-----|---|-----|-----|-----|--|
| U U | 1   | 2 | 3   | 4   | 5   |  |
| 0   | 0   | 0 | 0   | 0   | 0   |  |
| 1   | 1   | 0 | 0   | 0   | 0   |  |
| 2   | 0   | 1 | 0   | 0   | 0   |  |
| 3   | 1   | 1 | 0   | 0   | 0   |  |
| 4   | 0   | 0 | 1   | 0   | 0   |  |
| :   | ••• |   | ••• | ••• | ••• |  |
| 30  | 0   | 1 | 1   | 1   | 1   |  |
| 31  | 1   | 1 | 1   | 1   | 1   |  |

# 5. プログラムの実行

本章では、LINUX (Kernel 2.4 以上)で iMCs04 を操作する方法を説明します. 以下の操作 は全て root 権限で行ってください.

# ≻su-l

(※ Ubuntu 等で行う場合は下記の様行ってください.)

> sudo (\*コマンド\*)

#### 5. 1 USBデバイスの登録

USB デバイスを登録します.本操作は,各 PC において最初の1回だけ行います. コマンドライン上で以下のように入力してください.

| > | mknod | /dev | /urc0  | C   | 180 | 140 |
|---|-------|------|--------|-----|-----|-----|
| > | chmod | 666  | /dev/u | uro | :0  |     |

#### 5. 2 USBドライバのロード

ファイルがあるディレクトリに移動し, USB のモジュールをロードします. まだ i MCs04 を USB ポートに接続しないでください.

### > cd /home/user1/iMCs04/driver/

> insmod urbtc.o

(※ Kernel 2.6 用のドライバを使用する場合,下記のようになります.)

# > insmod urc.ko

ここで,正常にモジュールがロードされているかを確認します.

# > Ismod

と入力し,

| Module | Size | Used | by       |
|--------|------|------|----------|
| urbtc  | 7360 | 0    | (unused) |

と表示されることを確認してください.

<sup>(※</sup> Kernel 2.6 用のドライバを使用する場合,下記のようになります.)

| Module | Size | Used by |
|--------|------|---------|
| urc    | 5557 | 0       |

5.3 ボードの接続

ボードを接続します.

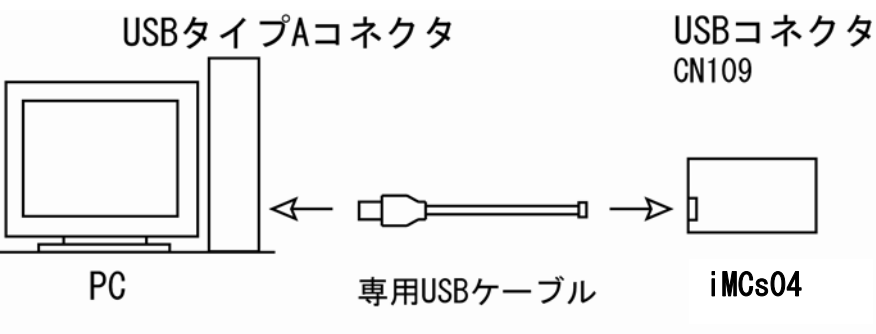

セルフパワー方式のUSB HUBを中継可

接続後,

> dmesg

と入力し,

| usb.c: registered new driver urbtc                              |   |
|-----------------------------------------------------------------|---|
| urbtc.c: H8 based USB motor controller driver v0.1              |   |
| hub.c: USB new device connect on bus1/2, assigned device number | 2 |
| urbtc.c: USB robot controller now attached to urbtcO            |   |

と表示されることを確認してください. また, HUB を中継する場合は, HUB の接続後 (HUB には iMCs04 をまだ接続しないでください),

# > dmesg

と入力し,

ub.c: USB new device connect on bus1/2, assigned device number 3

hub.c: USB hub found

hub.c: 4 ports detected

と表示されることを確認してください.

次に iMCs04 が正しく認識されているかを確認するために,

# >./h8test と入力し、

Vendor xxxxxxxx

Product xxxxxxxx

と表示されることを確認してください.

5.4 終了処理

最後に、iMCs04をUSBポートから取り外す際、dmesgで、

usb.c: USB disconnect on device 2

urbtc.c: urbtcO now disconnected

と表示されることを確認してください. その後,

# > rmmod urbtc

と入力し、USB ドライバを解放します.

(※ Kernel 2.6 用ドライバを使用する場合, 下記のように入力します.)

# > rmmod urc.ko

# 5.5 プログラムの実行

# 5.5.1 センサ値の取得

プログラムを実行します. サンプルで添付されているセンサ読込みプログラム uread を 実行する場合は,

> ./uread

と入力します.

| CH0:0xFFC0 | CH1:0xFFC0 | CH2:0xFFC0 | CH3:0xFFC0 |
|------------|------------|------------|------------|
| CHO:0xFFC0 | CH1:0xFFC0 | CH2:0xFFC0 | CH3:0xFFC0 |
| CH0:0xFFC0 | CH1:0xFFC0 | CH2:0xFFC0 | CH3:0xFFC0 |

のような値が表示されます.

左から, buf.ad[0], buf.ad[1], buf.ad[2], buf.ad[3]を表しています.

#### 5.5.2 RCサーボモータの制御

プログラムを実行します. サンプルで添付されている RC サーボ出力プログラム sample を実行する場合は,

> make sample

## >./sample

と入力します.

#### 5.5.3 RCサーボモータの制御(iMCs04の複数台同時接続)

2 台目以降のコントローラを接続する場合は,以下のように接続する数だけ USB ドライバ を追加します. 本操作は, 各 PC において最初の1回だけ行います.

#### > mknod /dev/urc1 c 180 141

> chmod 666 /dev/urc1

ここで, 180 は USB ドライバのメジャーNo, 141 はマイナーNo です.

3台同時接続の場合は以下のようになります.

| > | mknod | /dev/urc1 c 180 141 |  |
|---|-------|---------------------|--|
| > | chmod | 666 /dev/urc1       |  |
| > | mknod | /dev/urc2 c 180 142 |  |
| > | chmod | 666 /dev/urc2       |  |

続いてプログラム(2 台接続時)を実行します. サンプルで添付されている 2 台同時接続 RC サーボモータ制御プログラム samplem を実行する場合は,

## > make samplem

#### > ./samplem

と入力します.

| 改訂履歴        |                       |
|-------------|-----------------------|
| 2002 年 10 月 | 初版                    |
| 2003年1月     | Ver1.1                |
|             | ・ピンファンクション訂正          |
|             | ・ドライバ名訂正              |
|             | ・ドライバのマイナー番号訂正        |
| 2009 年 9 月  | Ver1.2                |
|             | ・表記ミス訂正               |
|             | ・パケット構造訂正             |
|             | ・住所変更                 |
| 2010 年 4 月  | Ver1.3                |
|             | ・ハードウェア部削除            |
| 2011年1月     | Ver1.4                |
|             | ・Kernel 2.6 用のコマンドを追加 |

お問合せ(お問い合わせはメールにてお願いいたします)

株式会社イクシスリサーチ E-mail : info@ixs.co.jp

本社所在地 〒212-0055 神奈川県川崎市幸区南加瀬 5-18-16

横浜工場 〒230-0051 神奈川県横浜市港北区箕輪町 2-12-29

本書の内容の一部または全部を無断転載・無断複写することは禁止されています. 、本書の内容については将来予告なしに変更することがあります.

この取扱説明書は、再生紙を使用しています.